# Hard disk encryption

## General

Please note the difference between password, PIN and extended PIN.

- **Password**: Passwords are used to refer to authentication of the user to the system **without** using **TPM**.
- **PIN/Extended PIN**: The term PIN is used when the user is authenticated to the system **with** the use of TPM.
  - **PIN:** Numbers from 0-9
  - **Extended PIN:** Various characters (upper and lower case letters, symbols, characters, spaces)

At Jade University, BitLocker is offered for **systems without a connection to the Active Directory** - i.e. primarily for mobile devices.

## **Preparations**

- 1. Back up your personal data or the system!
- 2. Is the computer used by one or more persons?
  - Recommendation for single use: Unlock the drive with a password (see below).
  - Recommendation for use by several people: Unlock the drive with a USB memory stick (see below).
- 3. Assign password for local Windows account, if not already done
- 4. Update the operating system to the latest version (Windows update)
- 5. Check the TPM status in BIOS/UEFI **Please activate!** Depending on the model, the display in the BIOS/UEFI may differ.
  - Call up BIOS/UEFI on Dell: F2

| PPI Bypass for Enable Commands PPI Bypass for Disable Commands PPI Bypass for Clear Command Olisabled Enabled  | Attestation Enable Key Storage Enable SHA-256                                                                                                    |
|----------------------------------------------------------------------------------------------------|----------------------------------------------------------------------------------------------------|
| PPI Bypass for Enable Commands PPI Bypass for Disable Commands PPI Bypass for Clear Command O Disabled Enabled | Attestation Enable  Key Storage Enable  SHA-256                                                                                                    |
| PPI Bypass for Disable Commands PPI Bypass for Clear Command O Disabled Enabled                                | C Key Storage Enable                                                                                                    |
| PPI Bypass for Disable Commands  PPI Bypass for Clear Command  Disabled  Enabled                               | C Key Storage Enable                                                                                                    |
| PPI Bypass for Clear Command  Disabled  Enabled                                                                | P SHA-256                                                                                                    |
| PPI Bypass for Clear Command  Disabled  Enabled                                                                | D SHA-256                                                                                                    |
| Disabled     Enabled                                                                                           |                                                                                                    |
| Disabled     Enabled                                                                                           |                                                                                                    |
| Enabled                                                                                                    |                                                                                                    |
| Enabled                                                                                                    |                                                                                                    |
|                                                                                                    |                                                                                                    |
|                                                                                                    |                                                                                                    |
|                                                                                                    |                                                                                                    |
| This option lets you control whether the Truste                                                                | d Platform Module (TPM) Endorsement Hierarchy is availabl                                                                                                    |
| operations                                                                                                    | restricts the ability to use the TPM for signing and signature                                                                                                    |
| operations.                                                                                                    |                                                                                                    |
| Key Storage Enable :                                                                                           |                                                                                                    |
| This option lets you control whether the Truste                                                                | d Platform Module (TPM) Storage Hierarchy is available to th                                                                                                    |
| operating system. Disabling this setting restrict                                                              | ts the ability to use the TPM for storing owner data.                                                                                                    |
|                                                                                                    |                                                                                                    |
| SHA-256 :<br>This setting controls the type of bash algorithm                                                  | that is used by the TBM. When this option is checked, the                                                                                                    |
| BIOS and the TPM will use the SHA-256 bash a                                                                   | gorithm to extend measurements into the TPM PCRs during                                                                                                    |
| BIOS boot. When this option is unchecked, the                                                                  | BIOS and the TPM will use the SHA-1 hash algorithm. This                                                                                                    |
| setting should be left in the default configuration                                                            | on (checked) under most circumstances.                                                                                                    |
|                                                                                                    |                                                                                                    |
| Disabled/Enabled :                                                                                             | - The second second sec |
| bisabled - when this option is selected, the                                                                   | e TPM will be disabled. It will not execute any commands                                                                                                    |
| information.                                                                                                   | area nor this is anothing access to stored office                                                                                                    |
| Enabled = When this option is selected, the                                                                    | e TPM will be enabled. This is the normal operating state for                                                                                                    |
| the TPM when you want to use                                                                                   | its complete array of canabilities                                                                                                    |
|                                                                                                    | the complete analy of capabilities.                                                                                                    |
|                                                                                                    | to the operating system. Disabiling this setting<br>operations.<br>Key Storage Enable :<br>This option lets you control whether the Truste<br>operating system. Disabiling this setting restrict<br>SHA-256 :<br>This setting controls the type of hash algorithm<br>BIOS and the TPM will use the SHA-256 hash a<br>BIOS boot. When this option is unchecked, the<br>setting should be left in the default configuratis<br>Disabled/Enabled :<br>Disabled = When this option is selected, th<br>hast require the use of TPM reso<br>information.                                                                                                    |

0

|                                           |                                                                                                    |                                                                     |                                                                                                    |                                                                                 | HPC                                                                                                    |
|-------------------------------------------|----------------------------------------------------------------------------------------------------|---------------------------------------------------------------------|----------------------------------------------------------------------------------------------------|---------------------------------------------------------------------------------|----------------------------------------------------------------------------------------------------|
| -                                         | TPM Embedded Secu                                                                                                    | rity                                                                |                                                                                                    |                                                                                 | Þ                                                                                                    |
|                                           | TPM Specification Ve                                                                                                    | rsion                                                               | 2.0                                                                                                  |                                                                                 | ~                                                                                                    |
|                                           | TPM Device                                                                                                    |                                                                     | Available 💙 💿                                                                                        |                                                                                 |                                                                                                    |
|                                           | TPM State 🕢                                                                                                    |                                                                     |                                                                                                    |                                                                                 |                                                                                                    |
|                                           | Clear TPM                                                                                                    |                                                                     | On next boot                                                                                         |                                                                                 |                                                                                                    |
|                                           | TPM Activation Polic                                                                                                    |                                                                     | No prompts                                                                                           |                                                                                 |                                                                                                    |
|                                           |                                                                                                    |                                                                     |                                                                                                    |                                                                                 |                                                                                                    |
| lupl                                      | BIOS/UEFI on Ler                                                                                                    | 10vo: F1, F2                                                        | or ESC (depending o                                                                                  | ın model)                                                                       |                                                                                                    |
| l up I                                    | BIOS/UEFI on Ler                                                                                                    | 10vo: F1, F2<br>ecurity Ch                                          | or ESC (depending o<br>Security                                                                      | in model)                                                                       | em Specific Hel                                                                                         |
| up<br>Secu<br>Secu                        | BIOS/UEFI on Ler<br>S<br>rity Chip Type<br>rity Chip                                                                           | novo: F1, F2<br>ecurity Ch                                          | or ESC (depending o<br>Security<br>ilp<br>TPM 2.0<br>(Enabled)                                       | on model)<br>Ite<br>IEnal<br>Secur<br>funct                                     | em Specific Hel<br>blel<br>rity chip is                                                                 |
| up<br>Secu<br>Secu                        | BIOS/UEFI on Ler<br>S<br>Trity Chip Type<br>Trity Chip                                                                         | novo: F1, F2<br>ecurity Ch                                          | or ESC (depending o<br>Security<br>11p<br>TPH 2.0<br>(Enabled)                                       | on model)<br>Ita<br>IEnal<br>Secur<br>funct                                     | em Specific Hel<br>ble]<br>rity chip is<br>tional.                                                      |
| up<br>Secu<br>Secu<br>Clea                | BIOS/UEFI on Ler<br>S<br>rity Chip Type<br>rity Chip<br>rity Reporting<br>ar Security Ch                                       | novo: F1, F2<br>Recurity Ch                                         | or ESC (depending o<br>Security<br>ilp<br>TPM 2.0<br>(Enabled)<br>(Enter]                            | on model)<br>Ite<br>IEnal<br>Secur<br>funct<br>IDisa<br>Secur<br>hidde          | em Specific Hel<br>ble]<br>rity chip is<br>tional.<br>bled]<br>rity chip is<br>m and is not             |
| up<br>Secu<br>Secu<br>Secu<br>Int         | BIOS/UEFI on Ler<br>S<br>Trity Chip Type<br>Trity Chip<br>Trity Reporting<br>The Security Chip<br>an Security Chip             | ovo: F1, F2<br>ecurity Ch<br>g Options<br>ip<br>ture                | or ESC (depending o<br>Security<br>ip<br>TPH 2.0<br>(Enabled)<br>(Enter]<br>(Disabled]               | on model)<br>Ite<br>IEnal<br>Secur<br>funct<br>IDisa<br>Secur<br>hidde<br>funct | em Specific Hel<br>ble]<br>rity chip is<br>tional.<br>bled]<br>rity chip is<br>m and is not<br>ional.   |
| up<br>Secu<br>Secu<br>Clea<br>Int<br>Phy  | BIOS/UEFI on Ler<br>S<br>rity Chip Type<br>rity Chip<br>arity Reporting<br>ar Security Ch<br>el (R) TXT Fear<br>sical Presence | novo: F1, F2<br>Security Ch<br>g Options<br>ip<br>ture<br>for Clear | or ESC (depending o<br>Security<br>ip<br>TPM 2.0<br>(Enter]<br>(Enter]<br>(Disabled]<br>(Disabled]   | on model)<br>Ite<br>IEnal<br>Secur<br>funct<br>Disa<br>Secur<br>hidde<br>funct  | em Specific Hel<br>bleJ<br>rity chip is<br>tional.<br>bledJ<br>rity chip is<br>en and is not<br>tional. |
| up<br>Secu<br>Secu<br>Secu<br>Secu<br>Phy | BIOS/UEFI on Ler<br>S<br>rity Chip Type<br>rity Chip<br>rity Reporting<br>ar Security Ch<br>el (R) TXT Feat<br>sical Presence  | novo: F1, F2<br>Security Ch<br>g Options<br>ip<br>ture<br>for Clear | or ESC (depending o<br>Security<br>ip<br>TPM 2.0<br>(Enabled)<br>(Enter]<br>(Disabled)<br>(Disabled) | on model)<br>It<br>IEnal<br>Secur<br>funct<br>Disa<br>Secur<br>hidde<br>funct   | em Specific Hel<br>bleJ<br>rity chip is<br>tional.<br>bledJ<br>rity chip is<br>en and is not<br>tional. |

- 6. Adjust local group policies for BitLocker (see below)
- 7. Create a password/PIN for BitLocker
- 8. Have USB stick ready for the decryption key (only very small storage capacity required)
  - For authentication via USB stick another USB stick is required

## Setup

### Adjustment of local group policies

Procedure:

1. open the local group policies by entering gpedit.msc in the Windows search mask. Then expand to

the folder Computerkonfiguration (ENG: "Computer Configuration")  $\rightarrow$  Administrative Vorlagen (ENG: "Administrative Templates")  $\rightarrow$  Windows-Komponenten (ENG: "Windows Components")  $\rightarrow$  BitLocker Drive Encryption (ENG: "BitLocker Laufwerksverschlüsselung"). Next, click on Betriebssystemlaufwerke (ENG: "Operating System Drives").

2. under Operating System Drives, double-click to open "Zusätzliche Authentifizierung beim Start anfordern" (ENG: "Request additional authentication at startup").

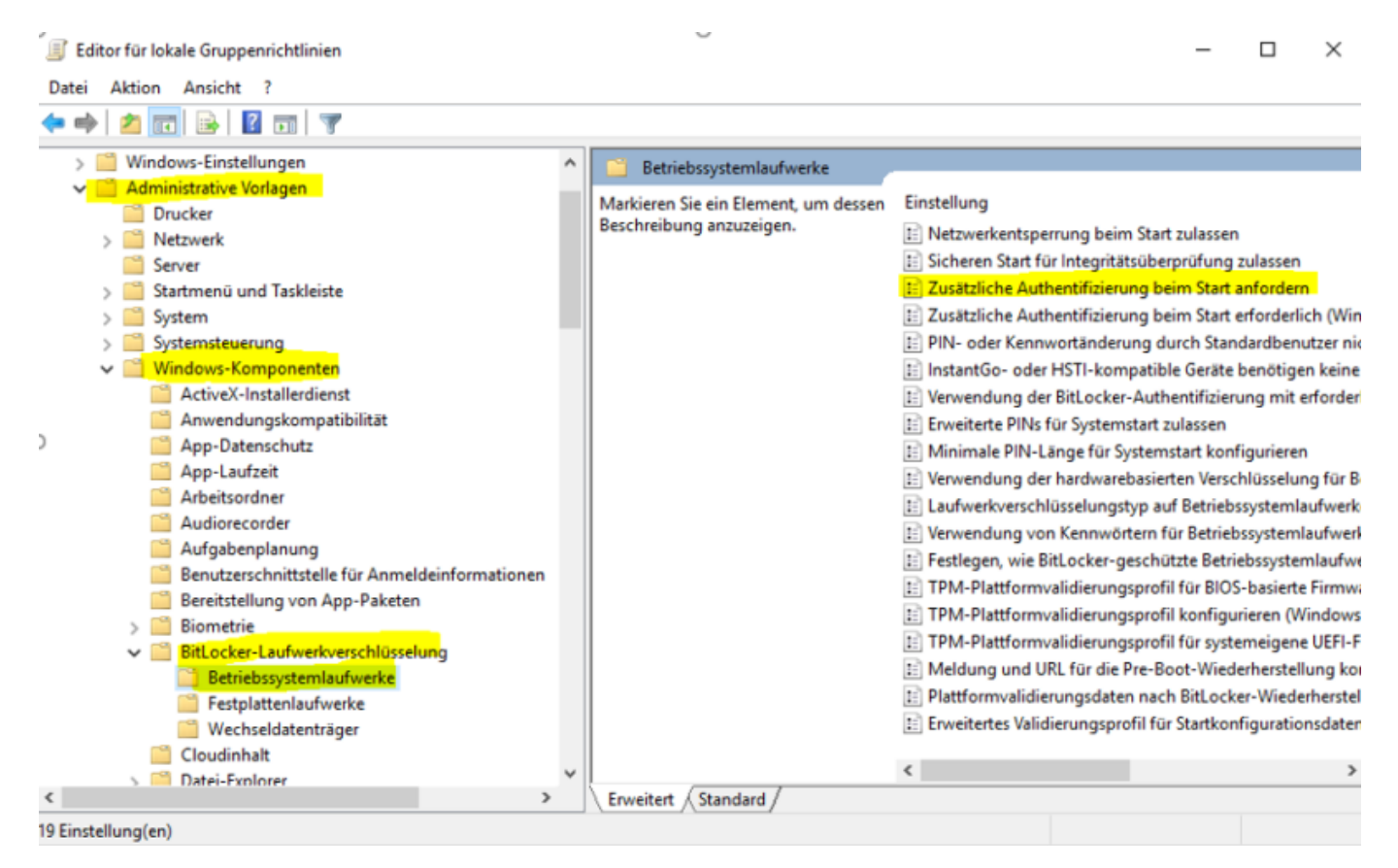

3. activate the option and make sure that "BitLocker ohne kompatibles TPM zulassen (...)" (ENG: "Allow BitLocker without compatible TPM (...)") **no** check mark is set. Now accept the selection and confirm with "OK".

| Zusätzliche Authent                                                                                                    | tifizierung beim Sta                                                                                                | rt anfordern            |                                                                                                    |                                                                                                    | -                                                                                                    |                                                | $\times$ |
|----------------------------------------------------------------------------------------------------|----------------------------------------------------------------------------------------------------|-------------------------|----------------------------------------------------------------------------------------------------|----------------------------------------------------------------------------------------------------|----------------------------------------------------------------------------------------------------|------------------------------------------------|----------|
| Zusätzliche Authen                                                                                                    | tifizierung beim Sta                                                                                                | rt anfordern            |                                                                                                    | Vorherige Einstellung                                                                                                    | Nächste Eins                                                                                                    | tellung                                        |          |
| <ul> <li>Nicht konfiguriert</li> <li>Aktiviert</li> <li>Deaktiviert</li> </ul>                                                                       | Kommentar:                                                                                                    |                         |                                                                                                    |                                                                                                    |                                                                                                    |                                                | ×        |
|                                                                                                    | Unterstützt auf:                                                                                                    | Mindestens              | Windows Ser                                                                                                    | ver 2008 R2 oder Windows                                                                                                    | ;7                                                                                                    |                                                | < >      |
| Optionen:                                                                                                    |                                                                                                    |                         | Hilfe:                                                                                                    |                                                                                                    |                                                                                                    |                                                |          |
| BitLocker ohne komp<br>ein Kennwort oder ein<br>Systemstartschlüssel<br>Einstellungen für Compu<br>TPM-Start konfigurieren<br>TPM-Systemstart-PIN ko | atibles TPM zulasse<br>n USB-Flashlaufwer<br>erforderlich)<br>uter mit einem TPM<br>: TPM zulassen<br>onfigurieren: | n (hierfür ist<br>k mit | Mit dieser F<br>BitLocker b<br>Authentifiz<br>TPM (Trust<br>Richtliniene<br>angewende<br>Hinweis: Be<br>Authentifiz<br>Pichtliniene | Richtlinieneinstellung könr<br>ei jedem Computerstart ei<br>ierung erfordert und ob Sie<br>ed Platform Module) verw<br>einstellung wird bei Aktivie<br>et.<br>eim Start kann nur eine der<br>ierungsoptionen erforderli | nen Sie konfigur<br>ine zusätzliche<br>e BitLocker mit d<br>renden. Diese<br>erung von BitLoo<br>r zusätzlichen<br>ich sein, da ande | ieren, ob<br>oder ohne<br>cker<br>ernfalls ein |          |
| Systemstart-PIN bei TPM<br>TPM-Systemstartschlüss                                                                                                    | M zulassen<br>el konfigurieren:                                                                                     | ~                       | Falls Sie Bit<br>möchten, a                                                                                                    | Locker auf einem Comput<br>ktivieren Sie das Kontrollk                                                                                                    | er ohne TPM ve<br>ästchen "BitLoc                                                                                                    | rwenden<br>ker ohne                            |          |
| Systemstartschlüssel be<br>TPM-Systemstartschlüssel un                                                                                               | i TPM zulassen<br>el und -PIN konfigi<br>d PIN bei TPM zula                                                         | v<br>urieren:           | kompatible<br>entweder e<br>Verwendun<br>Schlüsselin<br>verwendet                                                                   | s TPM zulassen". In diesen<br>in Kennwort oder ein USB-<br>g eines Systemstartschlüss<br>formationen, die zum Vers<br>werden auf dem USB-Lauf                                                                           | n Modus ist für<br>Laufwerk erford<br>sels werden die<br>ichlüsseln des La<br>fwerk gespeiche                                        | den Start<br>Ierlich. Bei<br>aufwerks          | h        |
| <                                                                                                    |                                                                                                    | >                       | ein USB-Sti<br>wird der Zu<br>das Laufwe                                                                                            | ck entsteht. Wenn der USB<br>griff auf das Laufwerk auti<br>rk zugegriffen werden. We                                                                                                    | B-Stick eingester<br>hentifiziert, und<br>enn der USB-Stic                                                                           | kt wird,<br>es kann au<br>k verloren           | uf<br>v  |
|                                                                                                    |                                                                                                    |                         |                                                                                                    | ОК                                                                                                    | Abbrechen                                                                                                    | Übernehr                                       | men      |

## Encryption

Open the BitLocker administration by entering "BitLocker verwalten" (ENG: "Manage BitLocker") in the Windows search mask. Activate BitLocker for the desired drive by clicking on "**BitLocker**" **aktivieren**" (ENG: "Enable BitLocker").

| Startseite der Systemsteuerung | BitLocker-Laufwerkverschlüsselung                                                                                           |
|--------------------------------|----------------------------------------------------------------------------------------------------|
|                                | Das Schützen der Laufwerke mit BitLocker trägt dazu bei, Dateien und Ordner vor nicht autorisiertem Zugriff<br>zu schützen. |
|                                | Betriebssystemlaufwerk                                                                                                    |
|                                | System-Win10E-64 (C:) BitLocker deaktiviert                                                                                 |
|                                | SitLocker aktivieren                                                                                                    |
|                                | Festplattenlaufwerke                                                                                                    |
|                                | BitLocker (E:) BitLocker deaktiviert                                                                                        |
|                                | SitLocker aktivieren                                                                                                    |
|                                |                                                                                                    |
|                                | Wechseldatenträger - BitLocker To Go                                                                                        |
| Siehe auch                     | Schließen Sie einen USB-Speicherstick an, um BitLocker To Go zu verwenden.                                                  |
| TPM-Verwaltung                 |                                                                                                    |
| -                              |                                                                                                    |
| Datenträgerverwaltung          |                                                                                                    |

Laufwerk auswählen [Bildquelle: Lennart Thurow]

**Note**: Please note that if the system hard disk is encrypted, a previously set password will be requested during the computer startup process. If a hard disk or partition is encrypted that only functions as data storage, no password is requested here.

#### Specify how the drive is to be unlocked at startup.

Select here

- USB-Speicherstick anschließen bei Nutzung mit mehreren Personen (ENG: "Connect USB memory stick - for use with several people")
- Pin eingeben bei Einzelnutzung (ENG: "Enter PIN for single use")

#### Create a PIN to unlock the drive.

Due to the version of Windows 10, different options may be offered to unlock the drive. The University Computing Center only offers the use of a PIN or a stick.

#### How should the recovery key be saved.

- Option 1: Auf USB-Speicherstick speichern (ENG: "Save to USB memory stick").
  - However, use this only to back up the recovery key, not for other tasks.
- Option 2: In Datei speichern (ENG: "Save to file") (HRZ recommendation).
  - Save the recovery file in a location outside your PC (e.g. Laufwerk Z:\ (ENG: "drive Z:\")).
- Option 3: Print recovery key
  - Print on paper

 $\times$ 

The recovery key must never be on the encrypted device. Depending on the version and release status of Windows 10, it may be offered to save the recovery key on a Microsoft account - which we do not recommend this. It is generally advisable to save the key on a medium that is not accessible at all times.

#### Select how much disk space of the drive should be encrypted.

Select the option "Gesamtes Laufwerk verschlüsseln" (ENG: "Encrypt entire drive") here.

BitLocker-Laufwerkverschlüsselung (C:)

#### Auswählen, wie viel Speicherplatz des Laufwerks verschlüsselt werden soll

Bei der Einrichtung von BitLocker auf einem neuen Laufwerk oder PC muss nur der derzeit verwendete Teil des Laufwerks verschlüsselt werden. Beim Hinzufügen neuer Daten werden diese von BitLocker automatisch verschlüsselt.

Falls Sie BitLocker auf einem bereits verwendeten PC oder Laufwerk aktivieren, sollten Sie das gesamte Laufwerk verschlüsseln. Durch die Verschlüsselung des gesamten Laufwerks wird der Schutz aller Daten sichergestellt. Dazu gehören auch gelöschte Daten, die möglicherweise immer noch abrufbare Informationen enthalten.

- O Nur verwendeten Speicherplatz verschlüsseln (schneller, optimal für neue Computer und Laufwerke)
- Gesamtes Laufwerk verschlüsseln (langsamer, aber optimal für PCs und Laufwerke, die bereits verwendet werden)

| Weiter Abbrechen | Weiter Abbrechen |
|------------------|------------------|

"Neuer Verschlüsselungsmodus" (ENG: "Select encryption mode to use").

Select the option "**Neuer Verschlüsselungsmodus**" (ENG: "New encryption mode") here.

🟘 BitLocker-Laufwerkverschlüsselung (E:)

### Zu verwendenden Verschlüsselungsmodus auswählen

Mit Windows 10 (Version 1511) wird ein neuer Datenträger-Verschlüsselungsmodus (XTS-AES) eingeführt. Dieser Modus unterstützt zusätzliche Integrität, ist mit älteren Windows-Versionen aber nicht kompatibel.

Bei einem Wechseldatenträger, den Sie mit einer älteren Windows-Version verwenden möchten, sollten Sie den kompatiblen Modus wählen.

Bei einem Festplattenlaufwerk oder einem Laufwerk, das nur mit Geräten eingesetzt wird, auf denen Windows 10 (Version 1511) oder höher ausgeführt wird, sollten Sie den neuen Verschlüsselungsmodus wählen.

Neuer Verschlüsselungsmodus (am besten für Festplattenlaufwerke auf diesem Gerät geeignet)

O Kompatibler Modus (am besten für Laufwerke geeignet, die von diesem Gerät entfernt werden können)

| Weiter Abbrechen |
|------------------|
|------------------|

#### Do you want to encrypt the drive now?

Activate the option "BitLocker-Systemüberprüfung ausführen" (ENG: "Run BitLocker system check") and follow the instructions. The computer must then be restarted for BitLocker drive encryption.

### **Options**

#### **Encryption of external data carriers**

1. Enable Bitlocker on the corresponding drive

| Real BitLocker Drive Encryption                                        |                                                                     |                                                                                                    |     | - 🗆     | $\times$ |
|------------------------------------------------------------------------|---------------------------------------------------------------------|----------------------------------------------------------------------------------------------------|-----|---------|----------|
| <ul> <li>→ ・ 个 🎨 Contro</li> </ul>                                     | ol Panel > All Control Panel Items > BitLi                          | ocker Drive Encryption                                                                                                    | v Ö |         | P,       |
| Control Panel Home                                                     | BitLocker Drive Encryption<br>Help protect your files and folders t | rom unauthorised access by protecting your drives with BitLocker.                                                                                                    |     |         | 0        |
|                                                                        | Operating system drive                                              |                                                                                                    |     |         |          |
|                                                                        | OS (C:) BitLocker on                                                |                                                                                                    |     | $\odot$ |          |
|                                                                        | <b>1</b>                                                            | <ul> <li>Suspend protection</li> <li>Change how drive is unlocked at start-up</li> <li>Bock up your recovery key<br/>Change PIN</li> <li>Turn off BitLocker</li> </ul> |     |         |          |
|                                                                        | Fixed data drives                                                   |                                                                                                    |     |         |          |
|                                                                        | Removable data drives - Bi                                          | tLocker To Go                                                                                                    |     |         |          |
|                                                                        | F: BitLocker off                                                    |                                                                                                    |     | $\odot$ |          |
| See also<br>TPM Administration<br>Disk Management<br>Privacy statement | \$                                                                  | Turn BitLocker on                                                                                                    |     |         |          |

2. enter the password and click on "weiter" (ENG: "continue")

3. print the recovery key and save it on an external data storage device. This data storage should only be used for keeping the recovery key. Please also note the possibility of our custody function under drive "x" (See section: "How should the recovery key be stored")

| ← | RitLocker Drive Encryption (F:)                                                                                                    | × |
|---|----------------------------------------------------------------------------------------------------|---|
|   | How do you want to back up your recovery key?                                                                                                    |   |
|   | <ul> <li>Some settings are managed by your system administrator.</li> <li>If you forget your password or lose your smart card, you can use your recovery key to access your drive.</li> </ul> |   |
|   | ightarrow Save to your Microsoft account                                                                                                    |   |
|   | $\rightarrow$ Save to a file                                                                                                    |   |
|   | $\rightarrow$ Print the recovery key                                                                                                    |   |
|   | How can I find my recovery key later?                                                                                                    |   |
|   | Next Cance                                                                                                    | I |
|   |                                                                                                    |   |

4. please select "gesamtes Laufwerk verschlüsseln" (ENG: "encrypt entire drive").

🙀 BitLocker-Laufwerkverschlüsselung (E:)

### Auswählen, wie viel Speicherplatz des Laufwerks verschlüsselt werden soll

Bei der Einrichtung von BitLocker auf einem neuen Laufwerk oder PC muss nur der derzeit verwendete Teil des Laufwerks verschlüsselt werden. Beim Hinzufügen neuer Daten werden diese von BitLocker automatisch verschlüsselt.

Falls Sie BitLocker auf einem bereits verwendeten PC oder Laufwerk aktivieren, sollten Sie das gesamte Laufwerk verschlüsseln. Durch die Verschlüsselung des gesamten Laufwerks wird der Schutz aller Daten sichergestellt. Dazu gehören auch gelöschte Daten, die möglicherweise immer noch abrufbare Informationen enthalten.

Nur verwendeten Speicherplatz verschlüsseln (schneller, optimal für neue Computer und Laufwerke)

Gesamtes Laufwerk verschlüsseln (langsamer, aber optimal für PCs und Laufwerke, die bereits verwendet werden)

5. please select the "kompatiblen Modus" (ENG: "compatible mode").

🙀 BitLocker-Laufwerkverschlüsselung (E:)

#### Zu verwendenden Verschlüsselungsmodus auswählen

Mit Windows 10 (Version 1511) wird ein neuer Datenträger-Verschlüsselungsmodus (XTS-AES) eingeführt. Dieser Modus unterstützt zusätzliche Integrität, ist mit älteren Windows-Versionen aber nicht kompatibel.

Bei einem Wechseldatenträger, den Sie mit einer älteren Windows-Version verwenden möchten, sollten Sie den kompatiblen Modus wählen.

Bei einem Festplattenlaufwerk oder einem Laufwerk, das nur mit Geräten eingesetzt wird, auf denen Windows 10 (Version 1511) oder höher ausgeführt wird, sollten Sie den neuen Verschlüsselungsmodus wählen.

Neuer Verschlüsselungsmodus (am besten für Festplattenlaufwerke auf diesem Gerät geeignet)

Kompatibler Modus (am besten f
ür Laufwerke geeignet, die von diesem Ger
ät entfernt werden k
önnen)

|--|

6. confirm the process. Finally, your external data carrier is encrypted

#### **Decryption of drives**

To decrypt the drive you have to click on more options and then select "Wiederherstellungsschlüssel eingeben" (ENG: "Enter recovery key").

Info: If you have already entered the password to unlock the drive before or if the drive is unlocked automatically, entering the recovery key is not necessary or possible during a subsequent decryption\*.

BitLocker can accordingly be completely deactivated by entering the password without the need for additional identification. In this case, deactivation is the same as decryption.

\*refers to a user with administrator rights. The deactivation of BitLocker can be prevented by restricting the rights of a standard user.

### **Unlocking drives**

- You can activate or deactivate the automatic unlocking of a drive. To do this, right-click on the drive and select "BitLocker verwalten" (ENG: "Manage BitLocker")
- Unlock by double-clicking on the drive and entering the password (if it is not a system partition)
- Automatic unlocking of the drive on certain computers. To do this, check the box "Auf diesem PC automatisch entsperren" (ENG: "Unlock automatically on this PC") and confirm by entering the password

### BitLocker (F:)

Geben Sie das Kennwort ein, um dieses Laufwerk zu entsperren.

Weniger Optionen

Wiederherstellungsschlüssel eingeben

Auf diesem PC automatisch entsperren

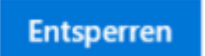

Entsperrung von Laufwerken

### Save system startup key on multiple USB memory sticks

Right-click on a BitLocker-protected drive to open the "BitLocker verwalten" (ENG: "Manage BitLocker") menu. Here the system startup key can be duplicated. Alternatively, the file can also be copied. However, this is marked as a system file by default and is therefore hidden.

## Information

## **Sources**

From: https://hrz-wiki.jade-hs.de/ - HRZ-Wiki

Permanent link: https://hrz-wiki.jade-hs.de/en/tp/pc-t/hdd-encryption

Last update: 2024/04/26 08:39

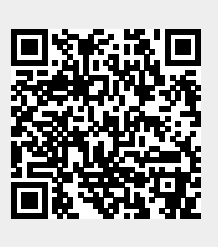